#### Banner 9

#### ZFRWRIT – A Job Submission Automatic Write-off (W/O) Process

**ZFRWRIT** is a job-submission Automatic Write-off (W/O) Program that runs in both audit and update modes. It will summarize the dollar amount of the data to be written off so a management decision can be made before the update process is initiated. A listing will be prepared containing TCSG requested information pertinent to the receivables to be written off such as: name, address, debt information, and collection attempts. Totals by term and detail code with dollar amounts will be included. In update mode, the W/O detail code(s) will be placed on TSAAREV as well as a HOLD entered in SOAHOLD. Holds will not be placed on students with a 95 – Discharged Bankruptcy delinquency code.

This process is designed to generate the TCSG standard detail code for each receivable that needs to be written off (either a prior year (PY) or a current year (CY). It is flexible but you must understand the process and have the detail code(s) set up correctly before you run this process. In the Audit mode, the report will show you the W/O detail code that it intends to use when you finally update to *TSAAREV*.

The W/O limit (currently set to \$3000) will be controlled within the program. If this amount changes, the code will require change and re-compilation by TCSG.

An optional SAO text file can be generated. As of July 1, 2019 SAO has change the way that the colleges will submit their write-offs. Colleges are now required to use an SAO excel template. ZFRWRIT has been updated to produce the data that is needed to be copied and pasted into the new template. This new text file will contain the following student information: Student ID, Last Name, First Name, Street Address, City, State, Zip, the summary Dollar Amount that you are requesting to write-off, Debt Description, Previous Write Off (YES or NO), Previous Amount(s) Written Off, Collection Actions Taken, Write Off Justifications, Date of Write-off and Comments. For students, the Debt Description is *Student Tuition and Fees*, and for Third Parties, *Vendor Payment not received*. If the Number of *GUIMAIL* Billing Attempts is greater than zero, the Comment Description will be *No response to last xx attempts*, where xx is the number of *GUIMAIL* billing attempts for the *Banner Letter Codes for Due Diligence* Parameter(s). Delinquency Code descriptions will also be attached if the student has a Delinquency Code established in *TSAACCT*. Students with a 95 – Discharged Bankruptcy will have Discharged Bankruptcy (or the description the college enters on TTVDELI for the 95 code) in the comments. \*\*\*NOTE: COMMENTS ARE NOT TO BE SUBMITTED TO SAO.THEY ARE THERE FOR THE COLLEGES USE ONLY.

Students selected for Write Off will be pulled from receivables within the beginning and ending term. If an optional population selection (pop sel) is used only those students will be considered. Additionally any student who is now in a Write Off position due to a Transworld process (a *TWO* authorization exists in form *TVAAUTH*) will also be considered if that student's receivable balance falls between the from and to term selected. In the UPDATE mode, at End of Job, all Transworld authorizations will be deleted from TVAAUTH.

#### For the Technical Support Staff

If Class Updating - Each user must have maintenance access to the object ZFRWRIT. Give BAN\_DEFAULT\_M on ZFRWRIT to BAN\_ARBASIC\_C.

If USER ID Updating - Each user must have maintenance access to the object ZFRWRIT. Give BAN\_DEFAULT\_M on ZFRWRIT to the Banner user needing access to this report.

On the landing page enter ZFRWRIT, then press enter.

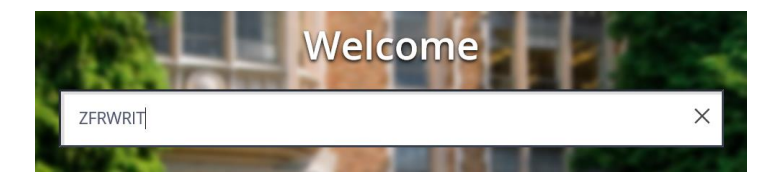

#### In Process Submission select Go

| ×   | ellucian        | Process Submission Controls GJAPCTL 9.3.10 (PROD-KAT)                                                                            | 🔒 ADD | RETRIEVE | 🖧 RELA | TED 🍓 TOOLS |
|-----|-----------------|----------------------------------------------------------------------------------------------------|-------|----------|--------|-------------|
|     | Process:        | ZFRWRIT Parameter Set:                                                                                                    |       |          |        | Go          |
| Cat | Storted: Comple | to the fields above and elick Co. To approximate proces TAR from an ID field, anter your operate pritoria, and then proces ENTER |       |          |        | $\smile$    |

# Alt Page Down to go to next section or click on the down arrow at the bottom of the page. **Enter your Parameter Values.** Each Parameter is defined in red.

| Process: | ZFRWRIT W/O Report Para       | meter Set:                                                          |                                               |                                |                                                          |                                                                                                    |           |
|----------|-------------------------------|---------------------------------------------------------------------|-----------------------------------------------|--------------------------------|----------------------------------------------------------|----------------------------------------------------------------------------------------------------|-----------|
| PRINTE   |                               |                                                                     | Submit Time                                   |                                |                                                          | DDE East Size                                                                                                    | _         |
|          | Special Print                 |                                                                     | MIME Type                                     | None                           |                                                          | Delete After Days                                                                                                    |           |
|          | Lines 55                      |                                                                     | PDF Font                                      | None                           |                                                          | Delete After Date                                                                                                    |           |
|          |                               |                                                                     |                                               |                                |                                                          |                                                                                                    |           |
| Number * | Parameters                    |                                                                     |                                               |                                |                                                          | Values                                                                                                    | _         |
| 01       | Beginning Term                | the beginning term included in                                      | n the W/O process                             |                                |                                                          | The state of the state of the s |           |
| 02       | Ending Term                   | the ending term included in th                                      | e W/O process. T                              | he ending t                    | erm must be greater that                                 | an or equal to the beginning term. If                                                                                                    | the       |
|          |                               | starting term is 200601 and th                                      | e ending term is 2                            | 00604, the                     | program will look at terr                                | ns 200601, 200602, 200603, and 2006                                                                                                    | 604.      |
| 03       | Accounts (P)ers,(C)omp, or    | % % indicates that both Student                                     | s and Third Parties                           | will be con                    | sidered.                                                 |                                                                                                    |           |
|          |                               | P means only Students will be                                       | e considered; C me                            | ans that on                    | ly Third Parties will be co                              | onsidered.                                                                                                    |           |
| 04       | DCAT Code for W/O Code        | the category code used to find                                      | I the appropriate V                           | V/O detail c                   | ode. It is recommended this means that the W/O           | that all prior year W/O detail codes t                                                                                                    | use<br>d  |
|          |                               | have PY or CY, respectively. If                                     | setting up PY or CY                           | , ensure the                   | ese entries have first bee                               | an set up in TTVDCAT before using the                                                                                                    | a<br>am.  |
|          |                               | Note: Refer to the print scree                                      | n of <b>TTVDCAT</b> .                         |                                |                                                          |                                                                                                    |           |
|          |                               | Only one DCAT code can be us                                        | sed for this proces                           | <b>s.</b>                      |                                                          | e student vervuillheur te de this                                                                                                    |           |
|          |                               | manually once the TXT file has                                      | s been generated.                             | The proces                     | s can't handle this situat                               | ion because you will have to do this                                                                                                    | WRIT      |
|          |                               | twice, first for Prior Year and t                                   | hen for Current Ye                            | ar. You have                   | e balances in both prior                                 | and current year that you are trying to                                                                                                    | 0         |
|          |                               | write off and the rule of thum                                      | b is that you must                            | write off th                   | e entire balance or you o                                | an't write off anything.                                                                                                    |           |
| )5       | Show Collection Attempts (Y/  | N) the option to show Collection<br>been billed. It looks for the L | Attempts Y or N.                              | If Y, the pro                  | gram reads GURMAIL to                                    | see how many times the student has                                                                                                    | •         |
|          |                               | recommended that the stude                                          | nt be billed three t                          | imes before                    | e he/she is in a Write-Of                                | f position, but not required with this                                                                                                    |           |
|          |                               | program. If you are not using                                       | the TCSG recomm                               | ended AR E                     | Billing process, then you                                | may optionally decide not to print                                                                                                    |           |
|          |                               | 'Collection Attempts' on the r                                      | eport.                                        |                                |                                                          |                                                                                                    |           |
|          |                               | It is recommended by ICSG<br>attempts be done before you            | procedures that Co<br>write-off the acco      | ollection At                   | tempts be included on t                                  | he W/O report and that three                                                                                                    |           |
|          | 1                             |                                                                     |                                               |                                |                                                          |                                                                                                    |           |
| 06       | Write off attempts (2, 3)     | Valid entries are 0, 2, 3. If 2 is endeforth in 2                   | entered, it assumes                           | you are usi                    | ng a Collection Agency.                                  | f 3 is entered, it assumes you aren't. T                                                                                                    | Гhe       |
|          |                               | Note: The Show-stopping error                                       | messages for this                             | oarameter i                    | nclude <b>2 WRITEOFFS I</b>                              | NOT DONE, 3 WRITEOFFS NOT DONE.                                                                                                    |           |
|          |                               | Write-off attempts will be ignor                                    | ed if the student h                           | as a dischar                   | ged bankruptcy. The num                                  | ber of attempts will be set to 5 on the                                                                                                    | •         |
|          |                               | report with <b>BANKRUPTCY DISC</b>                                  | HARGE in the comr                             | nents.                         |                                                          |                                                                                                    |           |
| 07       | Letter code for Due Diligence | BILLED_STUDENTS is the defaul<br>letter Codes are be are sidered    | t letter code. This i                         | s the Letter                   | Code used when Due Di                                    | ligence letters were produced. Multip                                                                                                    | ole       |
|          |                               | Note: This is the only Multiple                                     | . Some schools ma<br>entry parameter fo       | y wish to als<br>r this proces | SO USE BILLED_BOT.                                       |                                                                                                    |           |
| 08       | Start Date for Letter Code    | s) Enter the starting date to cons                                  | ider for Due Diliger                          | nce. Some s                    | chools enter the first day                               | of the fiscal year, i.e. 03/14/2019                                                                                                    |           |
|          |                               | 01-JUL-2006. This starting dat                                      | e is considered for                           | all Letter Co                  | ode(s).                                                  |                                                                                                    |           |
| 09       | Create SAO Text File (Y/N)    | the option to create the SAO t                                      | ext file Y or N. If Y,                        | the progran                    | n generates the SAO text                                 | file information in accordance with SA                                                                                                    | 0         |
|          |                               | requirements. If N is entered,                                      | the txt file is not c                         | eated. SAO                     | requires the following in                                | Iformation: Name/Address, Amount,                                                                                                    |           |
|          |                               | The debt description will print                                     | t Student Tuition ar                          | od Fees for s                  | tudents and <i>Vendor Pavi</i>                           | nent not received for Third Party                                                                                                    |           |
|          |                               | accounts. Comments include:                                         | No response to las                            | t xx attemp                    | ts, Student has been turr                                | ned over to Collections, Discharged                                                                                                    |           |
|          |                               | Bankruptcy.                                                         |                                               | EVCEI                          |                                                          |                                                                                                    |           |
|          |                               | Note: Once this file is created                                     | , it can be entered                           | nto EXCEL a                    | ind updated to reflect ad                                | ditional SAU information.                                                                                                    |           |
| 10       | Create Additonal Hold (Y/N    | ) the option to create an addition                                  | onal Hold Code is av                          | ailable. If t                  | he value = Y, a WO, BU, c                                | r BO code will be generated during the                                                                                                    | е         |
|          |                               | additional hold code generate                                       | i, no additional hol<br>d. but it will be dea | a code will t<br>ctivated wit  | be generated. Students v<br>th a reason code of BANK     | RUPTCY DISCHARGE – DEACTIVATED.                                                                                                    | an        |
|          |                               | Students with a discharged ba                                       | nkruptcy will also h                          | ave any act                    | ive WO, BU, BK, or BO ho                                 | Id codes deactivated with a reason cod                                                                                                    | de        |
|          |                               | of BANKRUPTCY DISCHARGE -                                           | DEACTIVATED.                                  |                                |                                                          |                                                                                                    |           |
| 11       | Audit/Update (A/U)            | A means audit mode, U means                                         | Supdate mode. If a                            | other than A                   | or U is entered, the prop<br>we first run it in audit mo | gram defaults to the A – audit mode. D                                                                                                    | )O<br>are |
|          |                               | comfortable with the dollar an                                      | nount that this pro                           | gram is gene                   | erating. When the Audit                                  | Indicator = U, data will be written in                                                                                                    | ne        |
|          |                               | TSAAREV and holds will be put                                       | t on <b>SOAHOLD</b> .                         |                                | -                                                        | -                                                                                                    |           |

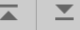

| 12    | Selection Identifier           | If a Population Selection is used, all four parameters are required; (Selection Identifier, Application                                           |           |
|-------|--------------------------------|----------------------------------------------------------------------------------------------------|-----------|
| 13    | Application Code               | Code, Creator ID, and User) only those students in the given Population Selection are considered.                                                 |           |
| 14    | Creator Id                     | Do not enter just one of these parameters. Make sure all four parameters are blank if you do not use<br>a Population Selection with this process. |           |
| 15    | User                           | a ropulation selection with this process.                                                                                                    |           |
| 16    | Output Selection Identified    | erIf these parameters are entered, ZFRWRIT generates a n Output Population Selection (the user's                                                  |           |
| 17    | Output Application Code        | USERID is assumed in the Population Selection). The Output Population Selection is only created                                                   |           |
| 18    | Output Creator Id              | when the Update parameter = Y.                                                                                                    |           |
| 19    | Line Limit                     | For formatting purposes, you may change the lines per page for the report. The default is 55.                                                     |           |
| K     | ◄ 2 of 2 ▶ ▶ 10                | ✓ Per Page                                                                                                    |           |
| LE    | ENGTH: 1 TYPE: Character O/R   | :: Required M/S: Single                                                                                                    |           |
| Er    | nter A for Audit, U for Update |                                                                                                    |           |
| ▼ SUE | BMISSION                       |                                                                                                    |           |
|       | Save Par                       | ameter Set as                                                                                                    | Hold / Su |
|       | Name                           | Description                                                                                                    |           |

Note:

ZFRWRIT generates a .lis and a .log file and an optional .txt file.

After you have entered your parameters **Alt Page Down** to go to next section or click on the down arrow at the bottom of the page.

Press F10 to save or select the SAVE button at the bottom right corner to run the process.

Once the process is run you will see informational message in the top right corner of your page. It will also identify the sequence number.

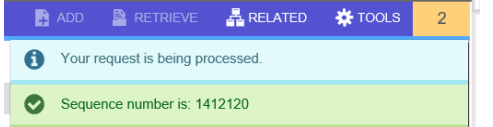

To view your .log and .lis file, click the RELATED tab at the top right of the page and then select Review Output [GJIREVO]

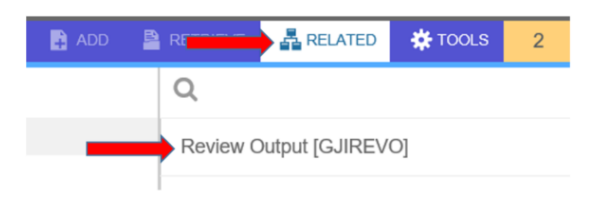

Click on the ... to view your .log or .lis file.

Your sequence number will be showing. (If the process is complete)

| ×   | @ ellucian      | Saved Output Review GJIREVO 9.3.7.1 (PROD-KAT)                                             |                      | -                 | - / | 🔒 ADD | RETRIEVE | 🚑 RELATED | 🌞 TOOLS |
|-----|-----------------|--------------------------------------------------------------------------------------------|----------------------|-------------------|-----|-------|----------|-----------|---------|
|     | Process:        | ZFRWRIT We Report                                                                          | Number               | 1412127           |     |       |          |           | Go      |
|     | File Name:      |                                                                                            | Beginning Date       |                   |     |       |          |           |         |
|     |                 |                                                                                            | Saved                |                   |     |       |          |           |         |
|     | Lines:          |                                                                                            |                      |                   |     |       |          |           |         |
| Get | Started: Comple | e the fields above and click Go. To search by name, press TAB from an ID field, enter your | search criteria, and | then press ENTER. |     |       |          |           |         |

| 1139<br>28<br>214 | 03/14/2019 10:53:10 A<br>03/14/2019 10:53:09 A<br>03/14/2019 10:53:10 A |
|-------------------|-------------------------------------------------------------------------|
| 28<br>214         | 03/14/2019 10:53:09 A<br>03/14/2019 10:53:10 A                          |
| 214               | 03/14/2019 10:53:10 A                                                   |
|                   |                                                                         |
|                   |                                                                         |
|                   |                                                                         |

You will see your available files.

Select either your .lis file, log file or .txt file to view.

Then click OK

Below is sample output information of your .log, .lis and .txt file.

#### Example of ZFRWRIT.log

| ×      | @ ellucian    | Saved Outp   | ut Review GJIREVO | 9.3.7.1 (PROD-KAT)             |                       |           |
|--------|---------------|--------------|-------------------|--------------------------------|-----------------------|-----------|
| Proces | ss: ZFRWRIT   | W/O Report   | Number: 1412127   | File Name: zfrwrit_1412127.log | Beginning Date Saved: | Lines: 28 |
| ▼ SAVE | ED OUTPUT REV | IEW          |                   |                                |                       |           |
| PARAM  | ETER (1)      | = [TMOORE    | 9                 |                                |                       |           |
| PARAN  | METER (2)     | = XXXXXXX    | XX                |                                |                       |           |
| PARAN  | METER (3)     | = 1412127    | 7                 |                                |                       |           |
| PARAN  | METER (4)     | = ZFRWRII    | [                 |                                |                       |           |
| Succe  | essfully Con  | nnected to ( | Dracle in ZFRWRII |                                |                       |           |
| parm   | user id TM    | DORE         |                   |                                |                       |           |
| Succe  | essful run (  | of ZFRWRIT   |                   |                                |                       |           |
| Versi  | ion 4.0       |              |                   |                                |                       |           |
| 14-MZ  | AR-2019       |              |                   |                                |                       |           |
|        |               |              |                   |                                |                       |           |
| Begir  | nning Term    |              | 201812            |                                |                       |           |
| Endir  | ng Term       |              | 201916            |                                |                       |           |
| (P)er  | cs,(C)ompan   | ies or both  | ÷                 |                                |                       |           |
| DCAT   | Code for W,   | /O Code      | PY                |                                |                       |           |
| Write  | e off attemp  | pts?         | +00000003         |                                |                       |           |
| Lette  | er Code-Due   | Diligence    | BILLED_STUDENTS   |                                |                       |           |
| Start  | ing Date-D    | ue Diligence | e 01-JAN-2000     |                                |                       |           |
| Show   | Coll Attemp   | pts (Y/N )   | Y                 |                                |                       |           |
| Creat  | te SAO Text   | File $(Y/N)$ | Y                 |                                |                       |           |
| Gener  | cate extra l  | Hold (Y/N)   | N                 |                                |                       |           |
| Audit  | :/Update (A   | /U)          | υ                 |                                |                       |           |
| Selec  | tion Ident:   | ifier        |                   |                                |                       |           |
| Appli  | ication Code  | e            |                   |                                |                       |           |
| Creat  | or ID         |              |                   |                                |                       |           |
| Selec  | tion Ident:   | ifier Out    |                   |                                |                       |           |
| Appli  | ication Code  | e Out        |                   |                                |                       |           |
| Creat  | or ID Out     |              |                   |                                |                       |           |
| Line   | Limit         |              | +00000055         |                                |                       |           |
|        | 🚺 of 1 🕨      | 30           | ✓ Per Page        |                                |                       |           |

To go back and look at the .log file, click the Start Over button on the top right hand corner of the page.

Start Over

You can select your lis file to review.

## Example of ZFRWRIT.lis file. Top of file

| ×        | ellucian Saved Output | Review GJIREVO  | 9.3.7.1 (PROD-KAT)                        |               |              |         |
|----------|-----------------------|-----------------|-------------------------------------------|---------------|--------------|---------|
| Process  | ZFRWRIT W/O Report    | Number: 1412127 | 7 File Name: zfrwrit_1412127.lis Beginnin | g Date Saved: | Lines: 1,139 |         |
| * \$AVED | OUTPUT REVIEW         |                 |                                           |               |              |         |
| DATE :   | 14-MAR-2019           |                 |                                           |               |              | PAGE: 1 |
|          |                       | UPD             | ATE TOSG AUTOMATIC WRITE OFFS - (2        | 01812-201916) |              |         |
|          |                       |                 |                                           |               |              |         |
| TERM     | RECEIVABLE            | AMT             | TERM W/O DESC ATTEMPTS W                  | /O AMT        |              |         |
|          |                       |                 |                                           |               |              |         |
|          |                       |                 |                                           |               |              |         |
| 910186   | 5161 BUDDY A          | MENDOLAR        | 3                                         |               |              |         |
|          | a                     | 43 Clarks Bri   | dge Crossing                              |               |              |         |
|          | G                     | ainesville, G   | A 30506                                   |               |              |         |
| 201814   | PUBLIC SAFETY FEE     | 25.00           | 201814 WRITE-OFF FUBLIC SAFETY F          | 25.00         |              |         |
| 201814   | INSURANCE/ACCIDENT    | 4.00            | 201814 WRITE OFF-ACCIDENT INS             | 4.00          |              |         |
| 201814   | INSTRUCTIONAL FEE     | 55.00           | 201814 WRITE-OFF INSTRUCTIONAL F          | 55.00         |              |         |
| 201814   | REGISTRATION FEE      | 50.00           | 201814 WRITE OFF-REGISTRATION FE          | 50.00         |              |         |
| 201814   | PARKING FACILITY FEE  | 20.00           | 201814 WRITE OFF-PARKING FACILIT          | 20.00         |              |         |
| 201814   | CAMPUS SUPPLY FEE     | 40.00           | 201814 WRITEOFF/SUPPLY FEE                | 40.00         |              |         |
| 201814   | TECHNOLOGY FEE        | 105.00          | 201814 WRITE OFF-TECHNOLOGY FEE           | 105.00        |              |         |
| 201814   | TUITION CHARGE        | 267.00          | 201814 WRITE OFF-TUITION                  | 267.00        |              |         |
|          |                       | 566.00          |                                           |               |              |         |
|          |                       |                 |                                           |               |              |         |
|          |                       |                 |                                           |               |              |         |
| 910198   | 1554 CASSANDRA A      | RRERA           | 7                                         |               |              |         |
|          | 2                     | 08 Wisteria W   | ау                                        |               |              |         |
|          | 2                     | thens, GA 306   | 06                                        |               |              |         |
| 201814   | ACTIVITY FEE          | 30.00           | 201814 WRITE OFF-ACTIVITY FEE             | 30.00         |              |         |
| 201814   | PUBLIC SAFETY FEE     | 25.00           | 201814 WRITE-OFF FUBLIC SAFETY F          | 25.00         |              |         |
| 201814   | INSURANCE/ACCIDENT    | 4.00            | 201814 WRITE OFF-ACCIDENT INS             | 4.00          |              |         |
| 201814   | INSTRUCTIONAL FEE     | 55.00           | 201814 WRITE-OFF INSTRUCTIONAL F          | 55.00         |              |         |
| 201814   | REGISTRATION FEE      | 50.00           | 201814 WRITE OFF-REGISTRATION FE          | 50.00         |              |         |
| 201814   | FARKING FACILITY FEE  | 20.00           | 201814 WRITE OFF-PARKING FACILIT          | 20.00         |              |         |
| 201814   | PROGRAM FEE-LEARNING  | SUPP 70.00      | 201814 WRITEOFF/SUPPLY FEE                | 70.00         |              |         |
| 201814   | CAMPUS SUPPLY FEE     | 40.00           | 201514 WRITEOFF/SUPPLY FEE                | 40.00         |              |         |
| 201814   | I TECHNOLOGY FEE      | 105.00          | 201814 WRITE OFF-TECHNOLOGY FEE           | 105.00        |              |         |
| 201814   | TUITION CHARGE        | 267.00          | 201814 WRITE OFF-TUITION                  | 267.00        |              |         |
| 201814   | TUITION CHARGE        | 267.00          | 201514 WRITE OFF-TUITION                  | 267.00        |              |         |
| 201814   | I TUITION CHARGE      | 267.00          | 201814 WRITE OFF-TUITION                  | 267.00        |              |         |
|          |                       | 1200.00         |                                           |               |              |         |
|          |                       |                 |                                           |               |              |         |

#### Example of ZFRWRIT.lis – Bottom of file

| Process: | ZFRWRIT W/O Report Number: 1 | 412127 File Name: | zfrwrit_1412127.lis | Beginning Date Saved: | Lines: 1,139 |
|----------|------------------------------|-------------------|---------------------|-----------------------|--------------|
| \$AVED   | OUTPUT REVIEW                |                   |                     |                       |              |
| 201812   | INSURANCE/ACCIDENT           | 50.00             |                     |                       |              |
| 201812   | INSTRUCTIONAL FEE            | 687.50            |                     |                       |              |
| 201812   | LATE REGISTRATION FEE        | 221.00            |                     |                       |              |
| 201812   | REGISTRATION FEE             | 625.00            |                     |                       |              |
| 201812   | PARKING FACILITY FEE         | 231.00            |                     |                       |              |
| 201812   | PELL Book Charge             | 21.91             |                     |                       |              |
| 201812   | PROGRAM FEE-LEARNING SUPPORT | 105.00            |                     |                       |              |
| 201812   | CAMPUS SUPPLY FEE            | 500.00            |                     |                       |              |
| 201812   | TECHNOLOGY FEE               | 1,312.50          |                     |                       |              |
| 201812   | TUITION CHARGE               | 6,715.28          |                     |                       |              |
| 201814   | ACTIVITY FEE                 | 1,337.00          |                     |                       |              |
| 201814   | PUBLIC SAFETY FEE            | 1,200.00          |                     |                       |              |
| 201814   | INSURANCE/ACCIDENT           | 192.00            |                     |                       |              |
| 201814   | INSURANCE/MALPRACTICE        | 44.00             |                     |                       |              |
| 201814   | INSTRUCTIONAL FEE            | 2,640.00          |                     |                       |              |
| 201814   | LATE REGISTRATION FEE        | 585.00            |                     |                       |              |
| 201814   | GRADUATION FEE               | 40.00             |                     |                       |              |
| 201814   | REGISTRATION FEE             | 2,400.00          |                     |                       |              |
| 201814   | PARKING FACILITY FEE         | 941.00            |                     |                       |              |
| 201814   | PROGRAM FEE-LEARNING SUPPORT | 560.00            |                     |                       |              |
| 201814   | PROGRAM FEE-KAPLAN ASSESSMEN | T 135.00          |                     |                       |              |
| 201814   | CAMPUS SUPPLY FEE            | 1,920.00          |                     |                       |              |
| 201814   | TECHNOLOGY FEE               | 5,040.00          |                     |                       |              |
| 201814   | TUITION CHARGE               | 30,388.00         |                     |                       |              |
|          |                              | UPDATE TCSG AU    | TOMATIC WRITE O     | FFS - (201812-20191)  | 5)           |
| TERM TO  | YTALS                        | W/O AMOUNT        |                     |                       |              |
| 201812   |                              | 11,156.69         |                     |                       |              |
| 201814   |                              | 47,422.00         |                     |                       |              |
|          |                              |                   |                     |                       |              |
|          |                              | 58,578.69         |                     |                       |              |
| Simo     |                              |                   | Date                |                       |              |
| Jignati  |                              |                   | Dard                |                       |              |
| Signatu  | ire                          |                   | Date                |                       |              |
| K <      | [23] of 23 ▶ ) 50 ♥ Per F    | age               |                     |                       |              |

#### Example of ZFRWRIT.txt file. Top of file.

| X @ ellucian Saved Out      | put Review GJIREVO | 9.3.7.1 (PROD-KAT)                                   |            |                |      |        |                           | ADD         | RETRIEVE | A RELA   | ated 🏶   | TOOLS     |
|-----------------------------|--------------------|------------------------------------------------------|------------|----------------|------|--------|---------------------------|-------------|----------|----------|----------|-----------|
| Process: ZFRWRIT W/O Report | Number: 1418276    | File Name: zfrwrit_1418276.txt Beginning Date Saved: | Lines: 423 |                |      |        |                           |             |          | C        | Start Ov | ver       |
| SAVED OUTPUT REVIEW         |                    |                                                      |            |                |      |        |                           |             | 🖬 Insert | 🗖 Delete | Па Сору  | Ÿ, Filter |
| 910241052,ABDUL QUDUS       | , JODY             | ,2665 Arnold Park Dr                                 | ,          | Comer          | , GA | ,30629 | , \$364.00, Student Tuit: | ion and Fee | s ,NO    | ,        | \$.00,   |           |
| 910218017, ABOUNADER        | ,LISA              | ,185 Rose Hill Place                                 | ,          | Athens         | , GA | ,30601 | , \$600.00,Student Tuit   | ion and Fee | s ,NO    | ,        | \$.00,   | -         |
| 910243805, ABWAVO           | ,WILLIAM           | ,310 Miller Dr                                       | ,          | Elberton       | ,GA  | ,30635 | , \$144.00,Student Tuit   | ion and Fee | s ,NO    | ,        | \$.00,   | -         |
| 910195352,ADAMS-CAULKER     | ,ALICE             | ,516 Arcadia Court                                   | ,          | Monroe         | ,GA  | ,30656 | , \$690.00,Student Tuit   | ion and Fee | s ,NO    | ,        | \$.00,   |           |
| 910223516,ADEYEMO           | ,LIANG JIAN        | ,235 Beaverdam Drive                                 | ,          | Winterville    | , GA | ,30683 | , \$578.00,Student Tuit   | ion and Fee | s ,NO    | ,        | \$.00,   |           |
| 910223526,ADLER             | ,MARTI             | ,775 Reed Brawner Road                               | ,          | Royston        | ,GA  | ,30662 | , \$734.00,Student Tuit   | ion and Fee | s ,NO    | ,        | \$.00,   | -         |
| 910246181,ALAS              | , JENNIFER         | ,3083 Maysville Road                                 | ,          | Commerce       | , GA | ,30529 | , \$45.00,Student Tuit    | ion and Fee | s ,NO    | ,        | \$.00,   |           |
| 910250942,ALBA              | , TAMMY            | ,560 Mountains Edge                                  | ,          | Peachtree City | ,GA  | ,30269 | , \$485.00,Student Tuit   | ion and Fee | s ,NO    | ,        | \$.00,   | -         |
| 910245520,ALBARRAN          | , SHARON           | ,690 Fourth Street Apt 1103                          | ,          | Athens         | ,GA  | ,30601 | , \$871.00,Student Tuit   | ion and Fee | s ,NO    | ,        | \$.00,   |           |
| 910088501,ALBRITHAN         | , MARGIE           | ,7044 Lexington Road                                 | ,          | Rayle          | , GA | ,30660 | , \$178.48,Student Tuit   | ion and Fee | s ,NO    | ,        | \$.00,   | -         |
| 910222115,ALDRED            | , JACQUELYN        | ,507 East Washington Street                          | ,          | Monroe         | , GA | ,30655 | ,\$1146.00,Student Tuit   | ion and Fee | s ,NO    | ,        | \$.00,   | -         |
| 910217505,AMADOR            | ,VICTORIA          | ,1465 Hwy 29 N Lot G20                               | ,          | Athens         | ,GA  | ,30601 | , \$243.00,Student Tuit   | ion and Fee | s ,NO    | ,        | \$.00,   |           |
| 910194288, AMMERMAN         | , MARILYN          | ,P 0 Box 701                                         | ,          | Bogart         | , GA | ,30622 | ,\$1506.00,Student Tuit   | ion and Fee | з,NO     | ,        | \$.00,   |           |
| 910250845,AMOSU             | , ARTHUR           | ,180 Hunters Pointe Drive                            | ,          | Athens         | ,GA  | ,30606 | , \$328.00,Student Tuit   | ion and Fee | s ,NO    | ,        | \$.00,   | -         |
| 910246124,AMOSU             | , NATHAN           | ,60 Ida Pace Rd                                      | ,          | Nicholson      | , GA | ,30565 | , \$218.00,Student Tuit   | ion and Fee | s ,NO    | ,        | \$.00,   |           |
| 910199565, AMPONSAH         | , MARY             | ,240 Deer Pkwy                                       | ,          | Athens         | , GA | ,30605 | , \$205.14, Student Tuit  | ion and Fee | s ,NO    | ,        | \$.00,   | -         |
| 910235481,AMPONSAH AMOAH    | , JOHN             | ,312 Burkland Lane                                   | ,          | Athens         | ,GA  | ,30601 | , \$721.00,Student Tuit   | ion and Fee | s ,NO    | ,        | \$.00,   |           |
| 910239174,ANAREO            | , BRUCE            | ,3791 Hensley Rd                                     | ,          | Union Point    | , GA | ,30669 | , \$654.00,Student Tuit   | ion and Fee | s ,NO    | ,        | \$.00,   | -         |
| 910217792, ANDRADE          | ,DALE              | ,926 Amber Trail                                     | ,          | Monroe         | ,GA  | ,30655 | , \$641.00,Student Tuit   | ion and Fee | s ,NO    | ,        | \$.00,   | -         |
| 910215749, ANGELL           | , JASON            | ,1041 Victoria Crossing                              | ,          | Watkinsville   | ,GA  | ,30677 | , \$641.00,Student Tuit   | ion and Fee | s ,NO    | ,        | \$.00,   |           |

To go back and look at the .log file, click the Start Over button on the top right hand corner of the page.

Start Over

If you click the X at the top left, 🗙 @ ellucian you will go back to Process Submission Control GJAPCTL – Process ZFRWRIT.

#### NOTE:

#### **Processing Steps for the Audit Mode**

For each student within the starting and ending terms, identify those students who are in a write-off position. Do not allow for write-offs under the following Show-stopping conditions (error messages will print):

- 1. The Student is not in a W/O Position. This means that the student was coded as: **Do not Write Off**, and, that it was set up on the student in *TSAACCT* as a Delinquency Code of 99. NOTE: In order to use this feature, a one-time entry must be made in *TTVDELI*. This feature is used to exempt students from the Write-Off process. See the example on page 4 that further explains this process. You may also use 97 for Collection Agencies.
- Filed for Bankruptcy. This means that the student was coded as: FILED FOR BANKRUPTCY and, that it was set up on the student in *TSAACCT* as a Delinquency Code of 96. NOTE: In order to use this feature, a one-time entry must be made in *TTVDELI*. This feature is used to exempt students from the Write-Off process. See the example on page 4 that further explains this process. You may also use 97 for Collection Agencies
- 3. The student's balance is greater than the W/O limit (\$3000.00)
- 4. The student has application of payment issues (at least one outstanding payment does not have a zero balance)
- 5. The student has a remaining balance outside of the Write-Off Period (Beginning thru Ending Terms)
- 6. Banner doesn't have the WO, BU or BO Hold Code loaded in *STVHLDD*. If all codes are loaded, the student will get the WO Hold Code, otherwise the BU or BO codes depending on what code is loaded in Banner. The reason will be 'AUTOMATIC W/O'.
- 7. Write off if 3 attempts = Y and the student has less than three W/Os.
- Banner doesn't have the correct W/O detail code for the correct charge and the correct DCAT code. In other words, Banner doesn't know what detail code to use.
  Note: If the correct write-off detail code for the receivable (priority and DCAT code is either inactive or is not loaded in *TSADETC*) nothing will post to *TSAAREV* when the Update Mode is selected.

The WRIT detail is no longer recognized as a valid TCSG write-off code.

Provide an informational message but allow the write-off to take place if the student is enrolled in a term outside of the Write-Off period (registration is greater than the W/O Ending Term) or if the student has an invalid address. Note: It would be a good idea to get invalid addresses corrected, if possible.

For each student having receivables within the W/O period, print the following information: name, address, description of each debt (term, tuition, fees, etc. and dollar amount). Optionally, print the number of collections attempts (from the Letter Code(s) and *GUIMAIL*). The W/O detail code that is associated to the Receivable being written off will print showing you what payment will be posted For example: (WTUI). Print error messages as applicable (see above). Further, in the audit mode, if any of the show-stopping errors occur, each receivable line will print but an '\*' will appear next to the write-off amount. This dollar amount WILL NOT be included in any of the report totals. In the update mode, these show-stopping errors will not be included on the report.

Most importantly, verify the report and ensure that the correct W/O detail code will be posted for each receivable. You may have the incorrect payment W/O code set up or the priority code for the W/O detail code may be incorrect. Once the process is run in 'Update', you will have to manually reverse out these W/O payment detail codes if you find they are incorrect.

A summary by term and detail code with dollar amounts will be included. Remember that dollar amounts for the show-stopping accounts are not included in the report totals but will print on the totals line in parenthesis. Signature lines will be provided for authorized approvals.

#### Processing Steps for the Update Mode

For each student within the specified terms who meet all show-stopping error checks will be considered for a write-off. These students will be the only students who print in on the report in Update Mode.

For each charge to be written off, the following will occur: The program will use the priority code of the charge, find the matching WXXX detail code with the designated DCAT code. It is recommended that all PY W/O codes be established with DCAT PY and that all CY W/O detail codes be established with CY. If there are no codes matching these criteria, an error message will be generated for each receivable.

For each student, the following information will be printed: name, address, description of each debt (term, tuition, fees, etc. and dollar amount) and description of the write off detail code (term, tuition, fees, etc. and dollar amount). Optionally, show Collection Attempts. Annotate the report if the student is enrolled outside of the W/O period (registration is greater than the Ending Term).

Holds will be placed on the student account. If WO write-off code is valid, WO will be used. Otherwise, the BU or the BO code will be used. If WO, BU nor BO codes are valid within Banner, no write-off will be generated. Holds will be valid through 31-DEC-2099. You will see these holds on screen *SOAHOLD* (see page 6). Students with a 95 – Discharged Bankruptcy will have additional holds generated, but those holds will be deactivated with a reason on DISCHARGED BANKRUPTCY – DEACTIVATED. All active WO, BO, and BU holds will be deactivated with a reason on DISCHARGED BANKRUPTCY – DEACTIVATED.

The USERID running this process will be used for all Banner updates. A summary by term and detail code with dollar amounts will be provided. Signature lines will be provided for authorized approvals.

#### One time Set-up Screen - TTVDCAT

| ×      | @ ellucian                      | Detail Category Code Validation TTVDCAT 9.3 (PROD-KAT) |                               |  |  |  |  |  |  |
|--------|---------------------------------|--------------------------------------------------------|-------------------------------|--|--|--|--|--|--|
| * DETA | DETAIL CATEGORY CODE VALIDATION |                                                        |                               |  |  |  |  |  |  |
| Code * |                                 | Description *                                          | Voice Response Message Number |  |  |  |  |  |  |
| CY     |                                 | Current Year W/O Category                              |                               |  |  |  |  |  |  |
| PY     |                                 | Prior Year W/O Category                                |                               |  |  |  |  |  |  |
| <      | [ 1] of 1 ▶ )                   | 10 Per Page                                            |                               |  |  |  |  |  |  |

This one time set up (*TTVDCAT*) is required. Set this up and you never have to go to this screen again for PY and CY W/Os.

The Exemption Process

| ×       | ellucian Delinquency Cod    | le Validation TTVDELI 9.3 (PROD-KAT) |  |  |  |  |  |
|---------|-----------------------------|--------------------------------------|--|--|--|--|--|
| * DELIN | DELINQUENCY CODE VALIDATION |                                      |  |  |  |  |  |
| Code *  |                             | Description *                        |  |  |  |  |  |
| 95      |                             | Discharged Bankruptcy                |  |  |  |  |  |
| 96      |                             | Filed for Bankruptcy                 |  |  |  |  |  |
| 97      |                             | Do not send to collections.          |  |  |  |  |  |
| 99      |                             | Do not Write Off Account.            |  |  |  |  |  |
|         | ▲                           |                                      |  |  |  |  |  |

This one time set up (*TTVDELI*) is required if you intend to have any students exempted from this process. Delinquency code of 99 indicates that you do not want to write-off the student. A 96 code indicates that the student filed for bankruptcy and will not be written-off. A 95code indicates that the student has a discharged bankruptcy and will be written-off no matter the write-off attempts as long as the students balance is < \$3000 to be written-off.

| ID: 910134569 ANGE   | LA Lindsey CAISON |                  |                          |                             | Start Over                       |
|----------------------|-------------------|------------------|--------------------------|-----------------------------|----------------------------------|
| * ACCOUNT STATUS     |                   |                  |                          |                             | 😫 Insert 🖪 Delete 🌆 Copy 👻 Filte |
| NSF Counter          | 0                 |                  |                          | Refund Account              |                                  |
| Bill Code            |                   |                  | Delinquency 9            | 9 Do not Write Off Account. |                                  |
| * ACCOUNT BALANCE    |                   |                  |                          |                             | 🔛 Insert 🔲 Delete 🦷 Copy 🏹 Filte |
| Current Due          | Past Due          | Unapplied Credit | Balance Due Memo Balance | Amount Due                  | Future Due Net Balance           |
|                      | •                 |                  | •                        |                             |                                  |
| Effective Date Aging |                   |                  |                          |                             |                                  |
|                      | Future            | 0-30             | 31-60                    | 61-90                       | 91+                              |
|                      |                   |                  |                          |                             |                                  |
| Billing Date Aging   |                   |                  |                          |                             |                                  |
|                      | Unbilled          | 0-30             | 31-60                    | 61-90                       | 91+                              |
|                      |                   |                  |                          |                             |                                  |
| Account Balance      |                   |                  | Deposit Balance          |                             |                                  |

To exempt a student from the W/O process, use screen *TSAACCT*. Enter the ID of the student that you want to exempt. Enter the Delinquency code of 99 or 96 and save the record. When the student is exempted from the W/O process, a message will appear on the report when it is run in the Audit Mode – **STD IS NOT IN A W/O POSITION** for 99 and **FILED FOR BANKRUPTCY** for 96. When the report is run in the Update Mode, this student will be ignored.

Note: If you enter a delinquency code of 95 – DISCHARGED BANKRUPTCY the student will be written off no matter write-off attempts as long as the students balance is < \$3000.

When the report is produced, only those accounts without the show-stopping errors will add to the report totals.

| ×                                          | @ elluciar | Hold Information SOAHOLD 9.3.8 (PROD-KA | T)            |                   |        |            |            |                  | Đ.                           | ADD 🖺 RETRIEVE | 🖧 RELATED    | 🏶 TOOLS       |
|--------------------------------------------|------------|-----------------------------------------|---------------|-------------------|--------|------------|------------|------------------|------------------------------|----------------|--------------|---------------|
| ID: 910186161 BUDDY AMENDOLAR Start Over   |            |                                         |               |                   |        |            |            |                  |                              |                |              | itart Over    |
| * HOLD DETAILS                             |            |                                         |               |                   |        |            |            |                  |                              |                | 🖬 Delete 📲 🕻 | Copy 🍸 Filter |
| Hold Ty                                    | pe *       | Hold Type Description                   | Reason        | Release Indicator | Amount | From *     | To *       | Origination Code | Origination Code Description | Created User   |              |               |
| WO                                         | )          | Write Off Hold                          | AUTOMATIC W/O |                   | 566.00 | 03/14/2019 | 12/31/2099 | AUTO             | Generated Automatically      | TMOORE         |              |               |
| K ≪ 1 of 1 ▶ W 10 V Per Page Record 1 of 1 |            |                                         |               |                   |        |            |            |                  |                              |                |              |               |

This is the Hold Code (WO) that gets generated when the Update Mode is run if parameter *Create Additional Holds is set to Y* or if the student doesn't have any WO, BU or BO codes present. (If WO is not a valid code in STVHLDD, a BU hold code is generated; otherwise a BO will be generated.) If neither WO, BU or BO are valid codes, this program will not update write offs to TSAAREV because TCSG procedures require that a hold be placed on the student account when the W/O is generated. If *Additional Holds* are set to N and valid WO, BU or BO holds exist, the additional hold will not generate.

### Any additional holds generated will be deactivated if the student is a Discharged Bankruptcy student. All active WO, BU, BO, and BK holds on the students account will be deactivated.

If active TCSG standard detail codes are not set up for each receivable an error message will be generated for each receivable.

If the standard TCSG detail codes are individually loaded for each receivable, the appropriate W/O detail code will be posted to the student account (Update Mode only). Due to the structure of the A and Bs for each detail code, it is recommended that the TCSG standard detail codes for both PY and CY be used.

| X @ ellucian Account Detail Review Form - Student TSAAREV 9.3.6.1 (PROD-KAT) |                |               |        |        |         |         |          |                  |                  |          |  |  |  |
|------------------------------------------------------------------------------|----------------|---------------|--------|--------|---------|---------|----------|------------------|------------------|----------|--|--|--|
| ID: 910186161 BUDDY AMENDOLAR Credit Limit: User: TMOORE Holds: *** Y        |                |               |        |        |         |         |          |                  |                  |          |  |  |  |
| * ACCOUNT DETAILS                                                            |                |               |        |        |         |         |          |                  |                  |          |  |  |  |
|                                                                              |                |               |        |        |         |         |          |                  |                  |          |  |  |  |
| Receipt                                                                      |                |               |        |        |         |         |          |                  |                  |          |  |  |  |
| Detail Code *                                                                | Description *  |               | Term * | Charge | Payment | Balance | Source * | Effective Date * | Transaction Date | Aid Year |  |  |  |
| WTUI                                                                         | W/O AUTO       |               | 201814 |        | 267.00  | -267.00 | Т        | 03/14/2019       | 03/14/2019       |          |  |  |  |
| WTCK                                                                         | CK W/O AUTO    |               | 201814 |        | 105.00  | -105.00 | Т        | 03/14/2019       | 03/14/2019       |          |  |  |  |
| WSUP                                                                         | SUP W/O AUTO   |               | 201814 |        | 40.00   | -40.00  | Т        | 03/14/2019       | 03/14/2019       |          |  |  |  |
| WPAR                                                                         | AR W/O AUTO    |               | 201814 |        | 20.00   | -20.00  | Т        | 03/14/2019       | 03/14/2019       |          |  |  |  |
| WMIR                                                                         | /MIR W/O AUTO  |               | 201814 |        | 50.00   | -50.00  | Т        | 03/14/2019       | 03/14/2019       |          |  |  |  |
| WINS                                                                         | W/O AL         | JTO           | 201814 |        | 55.00   | -55.00  | Т        | 03/14/2019       | 03/14/2019       |          |  |  |  |
| WINA                                                                         | W/O AL         | W/O AUTO      |        |        | 4.00    | -4.00   | Т        | 03/14/2019       | 03/14/2019       |          |  |  |  |
| WCAM                                                                         | W/O AL         | W/O AUTO      |        |        | 25.00   | -25.00  | Т        | 03/14/2019       | 03/14/2019       |          |  |  |  |
| TUIT                                                                         | TUITION CHARGE |               | 201814 | 267.00 |         | 267.00  | R        | 11/17/2017       | 11/17/2017       |          |  |  |  |
| TCKK                                                                         | TECHNOLOGY FEE |               | 201814 | 105.00 |         | 105.00  | R        | 11/17/2017       | 11/17/2017       |          |  |  |  |
| <                                                                            |                | >             | <      |        |         |         |          |                  |                  |          |  |  |  |
|                                                                              | of 11 🕨        | ▶ 10 ∨ Per Pa | age    |        |         |         |          |                  |                  |          |  |  |  |
| BALANCE DE                                                                   | TAILS          |               |        |        |         |         |          |                  |                  |          |  |  |  |
| Query E                                                                      | Balance 0.00   |               |        |        |         |         |          |                  | Authorized Aid   |          |  |  |  |
|                                                                              |                |               |        |        |         |         |          |                  | Balance          |          |  |  |  |
| Account E                                                                    | Balance        | 0.00          |        |        |         |         |          |                  | NSF              | 0        |  |  |  |
| Amou                                                                         | unt Due        | 0.00          |        |        |         |         |          |                  | Receipt?         | N        |  |  |  |
| Memo E                                                                       | Balance        | 0.00          |        |        |         |         |          |                  |                  |          |  |  |  |

If a student has a 95 – Discharged Bankruptcy code on TSAACCT, the description for each write-off will be changed to BANKRUPTCY DISCHARGE. This will allow your cashier's to be able to see that the debt was written off due to a Discharged Bankruptcy and they should not try to collect this debt from the student.